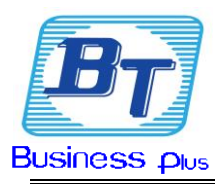

# คู่มือ ทดสอบอุปกรณ์บน โปรแกรมคิดเงินขายหน้าร้าน Business

# Plus(BplusPos v **3.1**)

#### 1.เปิดโปรแกรม BPLUSPOS ให้ไปที่เมนูแฟ้ม ดังรูป

| n 8 | 🖁 ลงชื่อเข้าใช้ โปรแกรม | a Business Plus Pos | - 0         |
|-----|-------------------------|---------------------|-------------|
|     | แฟ้ม แก้ไข หน้า         | เต่าง วิธีใช้ 📰 🛐   |             |
|     |                         | (และรพัสลับ         |             |
|     | Clark                   |                     | \star ถูกต้ |
| 311 | ชื่อผู้ใช่              |                     | X 801.      |
|     | รหลุดบ<br>ยอดขายวันที่  | 08/08/2567          |             |
|     |                         |                     | 100         |

2. เลือก ที่เมนู ทดสอบอุปกรณ์ต่าง(K) และ ใส่ รหัสผ่านเพื่อ Login เข้าสู่หน้าต่างทดสอบอุปกรณ์ ดังรูป

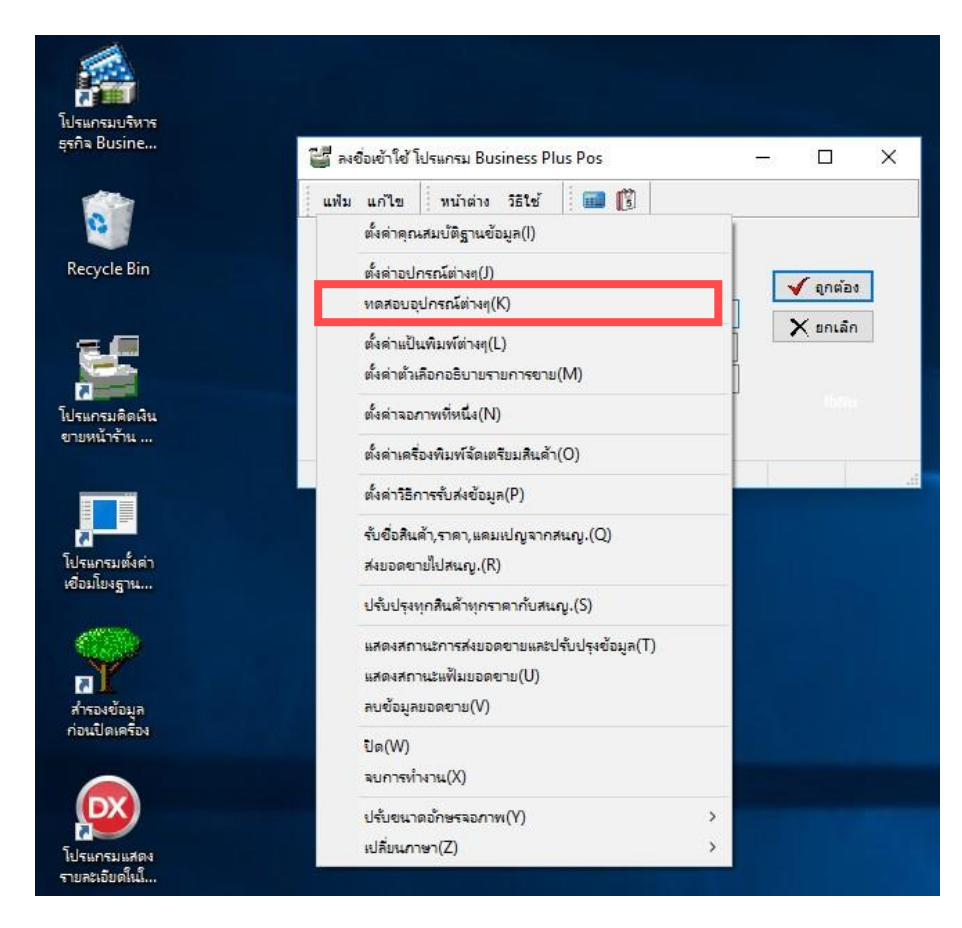

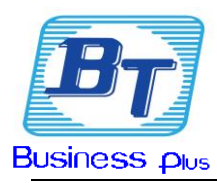

## 3.ใส่ ชื่อผู้ใช้งานและรหัสลับ

### ชื่อผู้ใช้งาน : ADMINBPLUS

#### รหัสลับ : system64

| แฟ้ม แก้ไข                                       | หน้าต่าง วิธีใช้ 🗰 🔞                         |                                         |
|--------------------------------------------------|----------------------------------------------|-----------------------------------------|
|                                                  | ขื่อผู้ใช้และรทัสลับ                         | 🖌 อกต้อง                                |
| ชื่อผู้ใช่                                       |                                              | <b>X</b> noi20                          |
| รทัสลับ                                          |                                              | ▲ Bricari                               |
| รทัสลับ<br>อผู้ใช้และรหัสลับ                     |                                              | ×                                       |
| รหัสลับ<br>อผู้ใช้และรหัสลับ<br>ผู้ผู้มี โปร     | รดบันทึกทั้งชื่อผู้ใช้และรทัสลับ             | V<br>Indian<br>V<br>Indian              |
| รหัสลับ<br>อผู้ใช้และรหัสลับ<br>เปร<br>ชีอผู้ใช่ | รดบันทึกทั้งชื่อผู้ใช้และรทัสลับ<br>BUSINESS | And And And And And And And And And And |

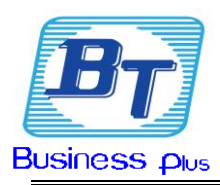

4. เข้าที่แถบเมนู อุปกรณ์ต่อ PC ทั้งหมด เลือกอุปกรณ์ที่ต้องการทดสอบ

จากรูปด้านถ่างจะเป็นตัวอย่างทดสอบ เครื่องพิมพ์ใบเสร็จ และ คลิกขวาเลือกพิมพ์รหัสภาษาไทย หลังจากนั้นจะมี <u>กระดาษออกที่เครื่องพิมพ์ และถ้ามีการต่อร่วมลิ้นชักก็จะเด้งออก</u> แสดงว่าอุปกรณ์สามารถใช้งานกับโปรแกรมได้

| 100                                              |                          |                                     |     |
|--------------------------------------------------|--------------------------|-------------------------------------|-----|
| แฟ้ม แก้ไข หน้าต่าง วิธีใช้                      | 🗰 🚺                      |                                     |     |
| อุปกรณ์ต่อ PC ทั้งหมด                            | ประเภท                   | รายละเอียด                          | 1   |
| Constant Parts                                   | Port                     | TP-32XX Series                      |     |
| ันรองพมพเบเลร<br>เสาแสดงราคา Pc ตาลสอบอุปกรณ์(Y) |                          | PcPosPrinter.Epson TM Native Driver |     |
| <ul> <li>อปกรณ์ Opos ทั้งหมด</li> </ul>          |                          | WINDOWS                             |     |
| พิมร                                             | พ้แสดงรหัสภาษาไทย(Z)     | N                                   |     |
| 🦳 เครื่องอ่านป้ายราศ หตุล                        | ขอบพิมพ์ QR Code(Q)      |                                     |     |
| 🦳 เครื่องอ่านบัตรแม่เหลัก Opo                    | Command Select Receipt   |                                     |     |
| — 🦲 กุญแจผู้ควบคุม Opos                          | Capabilities Paper Cut   | N                                   |     |
| 🦳 🦳 ลิ้นชักเก็บเงิน Opos                         | Command Full Cut         | g                                   |     |
| 🦳 🦳 เครื่องพิมพ์ใบเสร็จ Opos                     | Capabilities Open Drawer | N                                   |     |
| 🦳 🛅 เสาแสดงราคา Opos                             | Command Open Drawer      | A                                   |     |
| คายสารณ์ SmartCard                               | Line To Cut              | 13                                  |     |
| 🦳 🦲 เครื่องช่าระผ่าน SmartCard                   | Characters per Line      | 40                                  | - 1 |
|                                                  | Save Paper               | 0                                   |     |
|                                                  | Left Margin              | 0                                   |     |
|                                                  | Right Margin             | 0                                   |     |
|                                                  | Page Height              | 23670                               |     |
|                                                  | Printer Page Width       | 576                                 |     |
|                                                  | Printer Page Height      | 2374                                |     |
|                                                  | Printer Horz size, mm    | 72                                  |     |
|                                                  | Printer Vert Size, mm    | 297                                 |     |
|                                                  | Font Name                | Tahoma                              |     |
| · >                                              | <                        |                                     | >   |

หมายเหตุ หากต้องการตรวจสอบทคสอบลิ้นชัก จะไม่สามารถทคสอบในโปรแกรมแบบขั้นตอนข้างต้นได้ เนื่องจากลิ้นชักจะเป็นการต่ออุปกรณ์ร่วมกับเครื่องปริ้น เพราะฉะนั้นในการทคสอบสามารถทคสอบทีเดียวได้จาก ทคสอบ เครื่องพิมพ์ใบเสร็จ และ คลิกขวาเลือกพิมพ์รหัสภาษาไทย

เสร็จสิ้นสำหรับขั้นตอนการทดสอบอุปกรณ์